# **BCBST Website Registration Job Aid**

- 1. Your insurance information will be sent to HR and sent to BCBS by HR. Once this happens it will generate an ID# by the next day. \*You WILL need the BCBS ID# to create a login/password\*
- 2. Go to www.bcbst.com

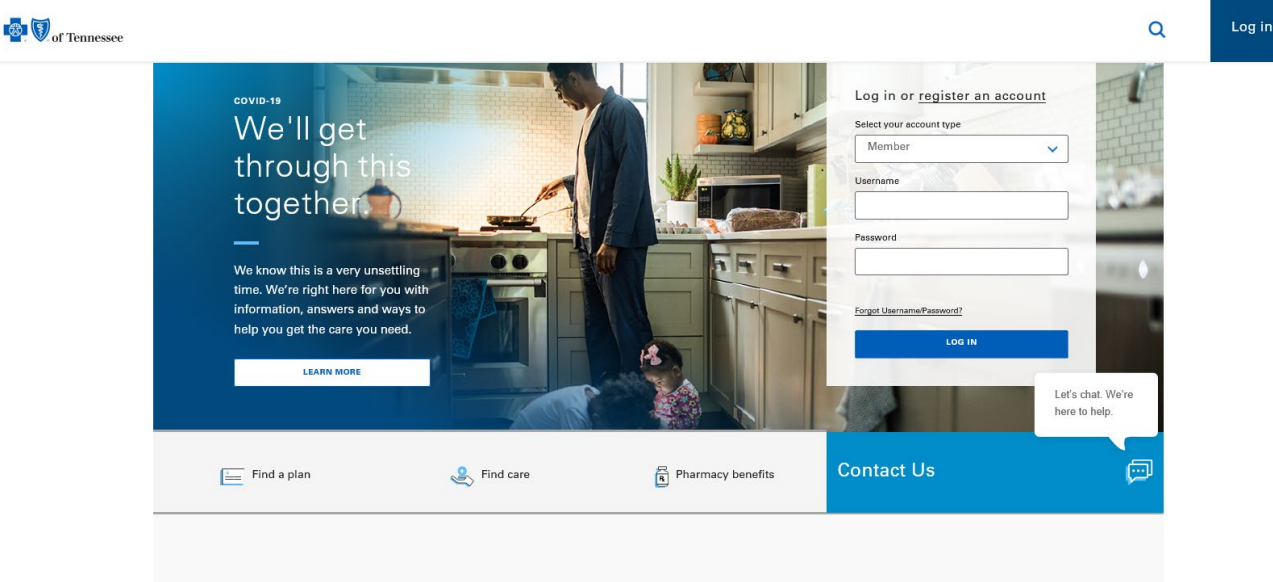

3. Then choose Register an account above the Select your account type dropdown:

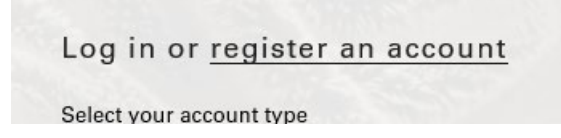

- 4. The first step is putting in your information (ID#, Group#, DOB and Zip Code):
  - a. The three letters before your member ID# are ORU, but this is usually not needed.

| inter your information as it appears on |                              | Subscribe                   | r ID    |  |
|-----------------------------------------|------------------------------|-----------------------------|---------|--|
| our ID card.                            | (S)                          | ABC12                       | 3456789 |  |
| Il fields required.                     | CHRIS B                      | MEDICAL/DE                  | NTAL    |  |
| advortiber ID                           | Selector D<br>ABC1234567     | 89                          | PPO     |  |
|                                         | Greec No. 1229               | Cooperate<br>CV SX<br>D1 SS |         |  |
|                                         | 805N 61804                   | N EDJEDZE                   |         |  |
| iroup Number                            | BOOKP BETCOM<br>BLUE NETWORK | Pescenter-Deco-81<br>P RX03 | EANS-S  |  |
|                                         |                              | Group No.                   | 12345   |  |
| late of Birth                           |                              |                             |         |  |
|                                         |                              |                             |         |  |
|                                         |                              |                             |         |  |
| ip Code                                 |                              |                             |         |  |
|                                         |                              |                             |         |  |
|                                         |                              |                             |         |  |
|                                         |                              |                             |         |  |
|                                         |                              |                             |         |  |
|                                         |                              |                             |         |  |

|                                                                                                    |                         |                            | PREFERENCES |
|----------------------------------------------------------------------------------------------------|-------------------------|----------------------------|-------------|
| this the correct member name?                                                                        |                         |                            |             |
| 've found one or more records matching the information yo<br>t select the name you want to register. | u entered.To Confirm,   |                            |             |
| O Marguerite Bashaw                                                                                  |                         |                            |             |
| n't see the right member name?                                                                       |                         |                            |             |
| can use the subscriber's date of birth, ZIP code and mem                                             | ber ID card information |                            |             |
| nelp you <u>find the name you want to register.</u>                                                  |                         |                            |             |
| ou're still having trouble, please call our Customer S                                               | ervice team at          | Be sure to select the circ | le next to  |
| 800-565-9140. We're right here Monday - Friday 8:00                                                  | am to 6:00pm EST.       | your name, and then clic   | k next.     |
|                                                                                                    |                         |                            |             |

### 6. The third step is to create a username/password and security questions:

| G MEMBER INFORMATION                                    | NAME VERIFICATION | SECURE ACCOUNT SETUP | (d) COMMUNICATION<br>PREFERENCES |
|---------------------------------------------------------|-------------------|----------------------|----------------------------------|
| Complete your login details and secu                    | rity questions.   |                      |                                  |
| ul fields required.                                     |                   |                      |                                  |
| Isername (D) Your Username must be 3-15 characters long |                   |                      |                                  |
|                                                         |                   |                      |                                  |
| assword (D)                                             |                   |                      |                                  |
| ••••••                                                  |                   |                      |                                  |
| Confirm Pareneed                                        |                   |                      |                                  |
| ******                                                  |                   |                      |                                  |
| mail Address () Passe enter a volid email address.      |                   |                      |                                  |
|                                                         |                   |                      |                                  |
| Requiring Outputing 1                                   |                   |                      |                                  |
| When we are abilities of the 2                          |                   |                      |                                  |
| who was your childhood hero?                            |                   |                      |                                  |
| Security Answer 1:                                      |                   |                      |                                  |
|                                                         |                   |                      |                                  |
| Security Question 2                                     |                   |                      |                                  |
| What is your oldest sibling's birthday month a          | nd year? 💙        |                      |                                  |
| Security Answer 2:                                      |                   |                      |                                  |
|                                                         |                   |                      |                                  |
| iecurity Question 3                                     |                   |                      |                                  |
| In what city does your nearest sibling live?            | ♥                 | Po suro to           | click the box under              |
| Security Answer 3:                                      |                   | Be sure to           |                                  |
|                                                         |                   | Usage Agre           | eement after                     |
|                                                         |                   | putting in l         | Jser ID, password,               |
| aae Aareement                                           |                   | email, and           | security questions.              |
|                                                         |                   | Then click I         | NEXT.                            |
| ]I agree to the BlueCross BlueShield of TN terms        | of service.       |                      |                                  |
|                                                         | >                 |                      |                                  |

#### 7. The fourth and final step is choosing your Communication Preferences as seen below:

| MEMBER INFORMATION                                                                                                    | NAME VERIFICATIO                                                         | N (3) SECURE ACCOUNT SETUP                                              | COMMUNICATION<br>PREFERENCES |
|----------------------------------------------------------------------------------------------------|--------------------------------------------------------------------------|-------------------------------------------------------------------------|------------------------------|
| Go digital, and get your info fa                                                                                                    | aster                                                                    |                                                                         |                              |
| Save paper and time by getting many of your plan details or<br>to send you important documents by regular mail.                         | nline. Sign up for email and text alerts, and we'll send                 | you a message as soon as we have new info for you. Please note, we'll s | till have                    |
| We'll send emails to benson.brook1983@gmail.com                                                                                         |                                                                          |                                                                         |                              |
| You can update your preferences at any time and request p                                                                               | paper copies as needed. <u>Contact Us</u>                                |                                                                         |                              |
| Get available communications via text                                                                                                   | e                                                                        | OFF                                                                     |                              |
| Get available communications via email<br>Or choose the emails you want to receive<br>below                                             |                                                                          | OFF                                                                     |                              |
| Important Plan Information<br>We'll send you details about your<br>coverage including updates to your<br>network, benefits and appeals. | Benefits and Coverage<br>Information<br>Important Coverage<br>Updates    | OFF                                                                     |                              |
| Claims Information<br>Get summaries about your share of care<br>costs.                                                                  | (                                                                        | OFF                                                                     |                              |
| Health & Wellness<br>We'll send you tips and reminders to help<br>you get the care you need and stay well.                              | Wellness Tips and<br>Checkup Reminders<br>Care Management<br>Newsletters | OFF<br>OFF                                                              |                              |
| Pharmacy<br>Get information about your drug benefits.                                                                                   | Information on Your<br>Prescription Drugs                                | OFF                                                                     |                              |

Our documents are designed to work with all current browsers. Learn More

Our documents are designed to work with all current browsers. Learn More
By checking this box I agree to enroll in email and/or mobile communication
service as member that is 18 or older, or as the legal guardian or personal
representative of a member. I understand that communications via unencrypted
email our the internet and/or via text message are not secure and that there is
a possibility that information included in email and/or text messages can be
intercepted and read by other parties besides the person to whom it is
addressed. By signing up, I accept the risks associated with emailing and text
messaging and understand that message and data rates may apply. Further, by
providing a phone number. I agree that BlueCross, its atflites, and service
providers may contact me using automated dialing systems.

Be sure to click the agreement box and then click NEXT.

- 8. Once you have successfully logged into your account, please verify the address listed on your account is the address you want your insurance card, medical documentation, and tax information to go to.
- 9. You can check this by selecting Account:

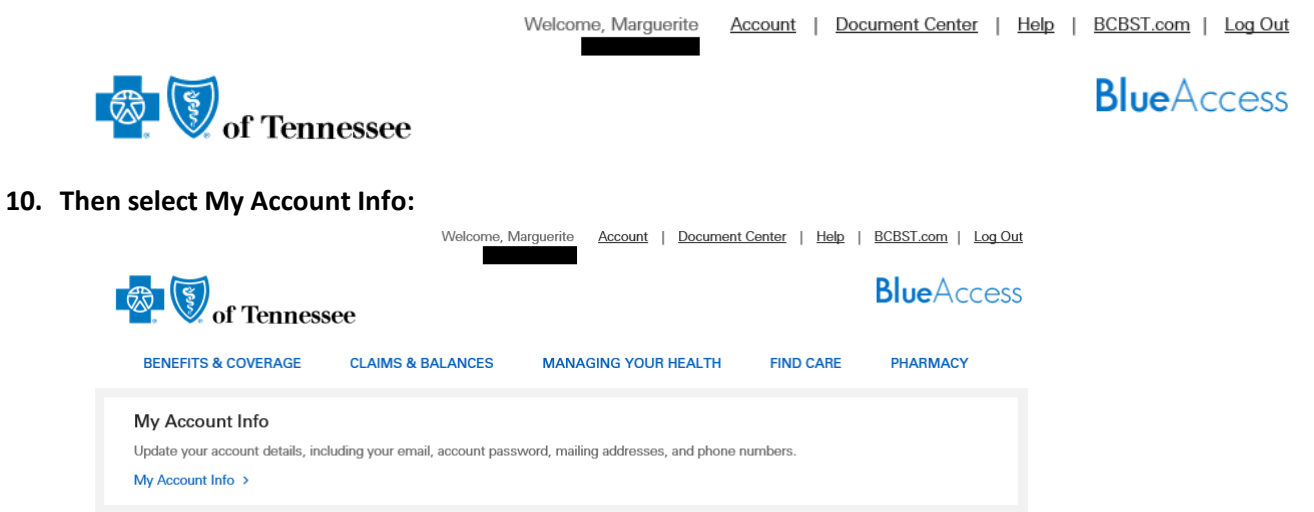

11. Once you select My Account Info, verify your information and if anything needs to be change, please reach out to us at <u>HRHealthInsurance@orau.org</u>.

|                                                       |                                           |                                       | Welcome, Marg                        | guerite <u>Accou</u>     | Int   Document    | Center   <u>Help</u> | BCBST.com       | Log Out |
|-------------------------------------------------------|-------------------------------------------|---------------------------------------|--------------------------------------|--------------------------|-------------------|----------------------|-----------------|---------|
| of 7                                                  | Tennesse                                  | æ                                     |                                      |                          |                   |                      | <b>Blue</b> Acc | cess    |
| BENEFITS & CO                                         | VERAGE                                    | CLAIMS & BA                           | LANCES                               | MANAGING Y               | OUR HEALTH        | FIND CARE            | PHARMACY        |         |
| Account I<br>We have the folio<br>below. If not, just | nfo<br>wing contact in<br>contact your er | formation on file<br>nployer's health | for you. Depend<br>plan administrate | ling on your plan<br>or. | , you may be able | to make changes      |                 |         |
|                                                       |                                           |                                       |                                      |                          |                   |                      |                 |         |
|                                                       |                                           | Ε                                     | )OB:                                 |                          | ID:               |                      | -               |         |
| ADDRESS                                               | LINE 1                                    |                                       |                                      | PRIMAR                   | Y PHONE           |                      |                 |         |
| ADDRESS                                               | LINE 2                                    |                                       |                                      | SECOND                   | ARY PHONE         |                      |                 |         |
| CITY                                                  | -                                         |                                       |                                      |                          |                   |                      |                 |         |
| STATE<br>TN                                           |                                           |                                       |                                      |                          |                   |                      |                 |         |
| ZIP CODE                                              |                                           |                                       |                                      |                          |                   |                      |                 |         |
| COUNTY                                                |                                           |                                       |                                      |                          |                   |                      |                 |         |

## **BCBS – Downloading a Temporary Insurance Card**

1. Go to www.bcbst.com

2. Enter login information and click Login:

| Member   | ~   |
|----------|-----|
| Username | 1.3 |
| Password |     |
|          |     |
| 1        |     |

3. Click Benefits and Coverage, then click ID Card:

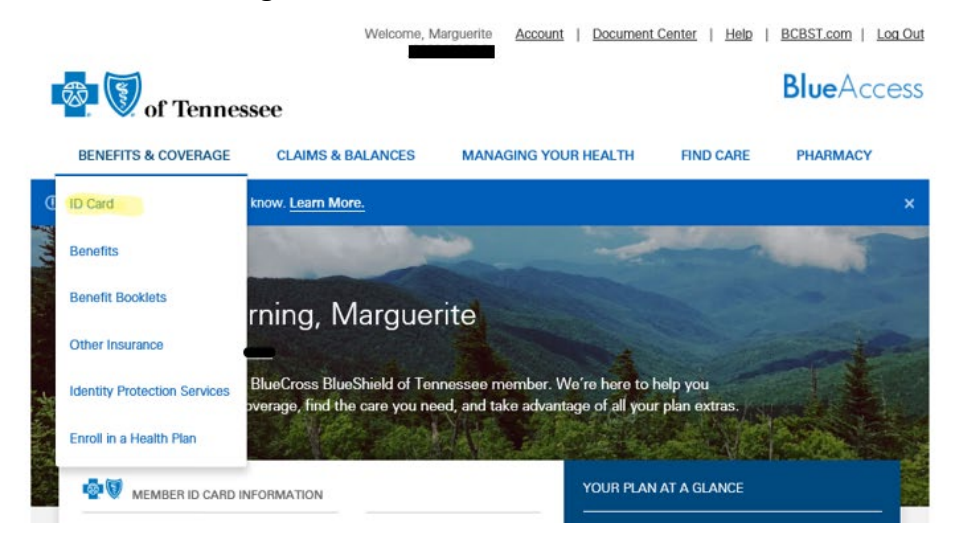

#### 4. Click "Get a card for the plan I have today" and click Download ID Card

#### Download ID Cards

Select the card you want to download to have on hand whenever you need it.

Get a card for the plan I have today.

Get a card for a plan starting at a later date.

DOWNLOAD CARDS

Please make sure your browser's pop-up blocker is disabled.

a. You will then see a PDF of your insurance card. Please save this to your device, and print a copy to take with you until your permanent cards arrive.

| BlueCross BlueShield<br>of Tennessee                            | Medical                                                      | BCBST provides administrative<br>services only and assumes no<br>financial risk for claims.                                             | bcbst.com<br>Member Service 1-800-565-9140<br>Network Provider Outside Tennessee:<br>1-800-676-2583 (BULE)<br>To use your Behavioral Health:<br>benefits 1-800-888-3773<br>benefits 1-800-888-3773<br>Authors Zinora and Liumy: Noro                                                                                                    |
|-----------------------------------------------------------------|--------------------------------------------------------------|----------------------------------------------------------------------------------------------------|----------------------------------------------------------------------------------------------------|
| Subscriber ID<br>Group No. 89513<br>RXBIN 610014                | Copayments:<br>IPH \$200<br>SPEC \$40<br>ER \$100<br>OV \$20 | Providers: Submit claims to your<br>local BCBS Plan. Prior<br>Authorization required for<br>admissions and certain medical<br>services. | 1-800-934-7141<br>Prior Authorization required for Advanced<br>Radiological Imaging:<br>1-888-630-3211<br>Pharmacists1-800-922-1557<br>Members show this card and tail your provider to<br>check for prior authorization to acquid additional<br>costs. Check your benefit materials for details.<br>Possession of this card des no guarantee |
| RXGRP BCTCOMM<br>RX FORMULARY Preferred<br>BLUE NETWORK: P RX04 | RX \$10/\$35/\$55                                            | BCBST Claims Service Ctr. 1<br>Cameron Hill Circle, Suite 0002,<br>Chattanooga, TN 37402–0002                                           | engionity for benefits.                                                                                                    |

## **BCBS – Ordering a new BCBS ID Card**

1. Go to www.bcbst.com

2. Enter login information and click Login

| Member   | ~   |
|----------|-----|
| Username | 1.2 |
| Password |     |
|          |     |
|          |     |

3. Click Benefits and Coverage, then click ID Card:

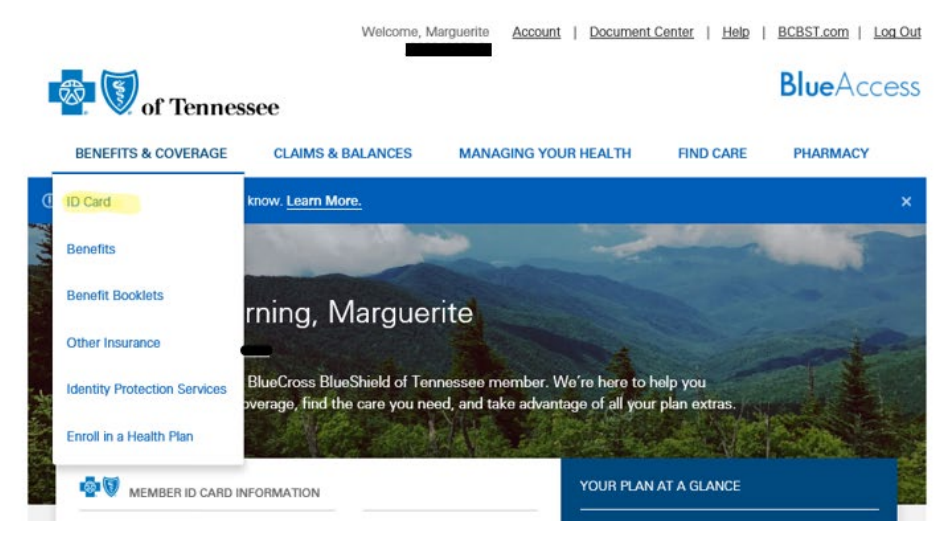

### 4.) Select the number of New ID Cards you would like to order and press "Order Cards" button:

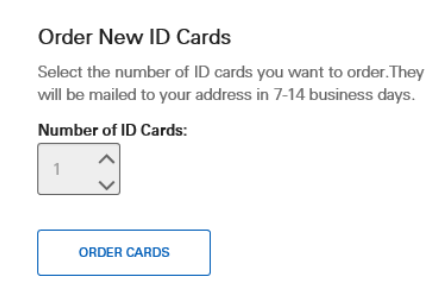